(日) イークル事務機株式会社 埼玉県川口市栄町2丁目9-20 TEL: 048-251-2248 FAX:048-256-0184 http://www.eagle-bm.co.jp 第10号

2

14

e

セキュリティが強 化された... Mindows Media Player

e

「こう」 ファイル名を指定 して実行

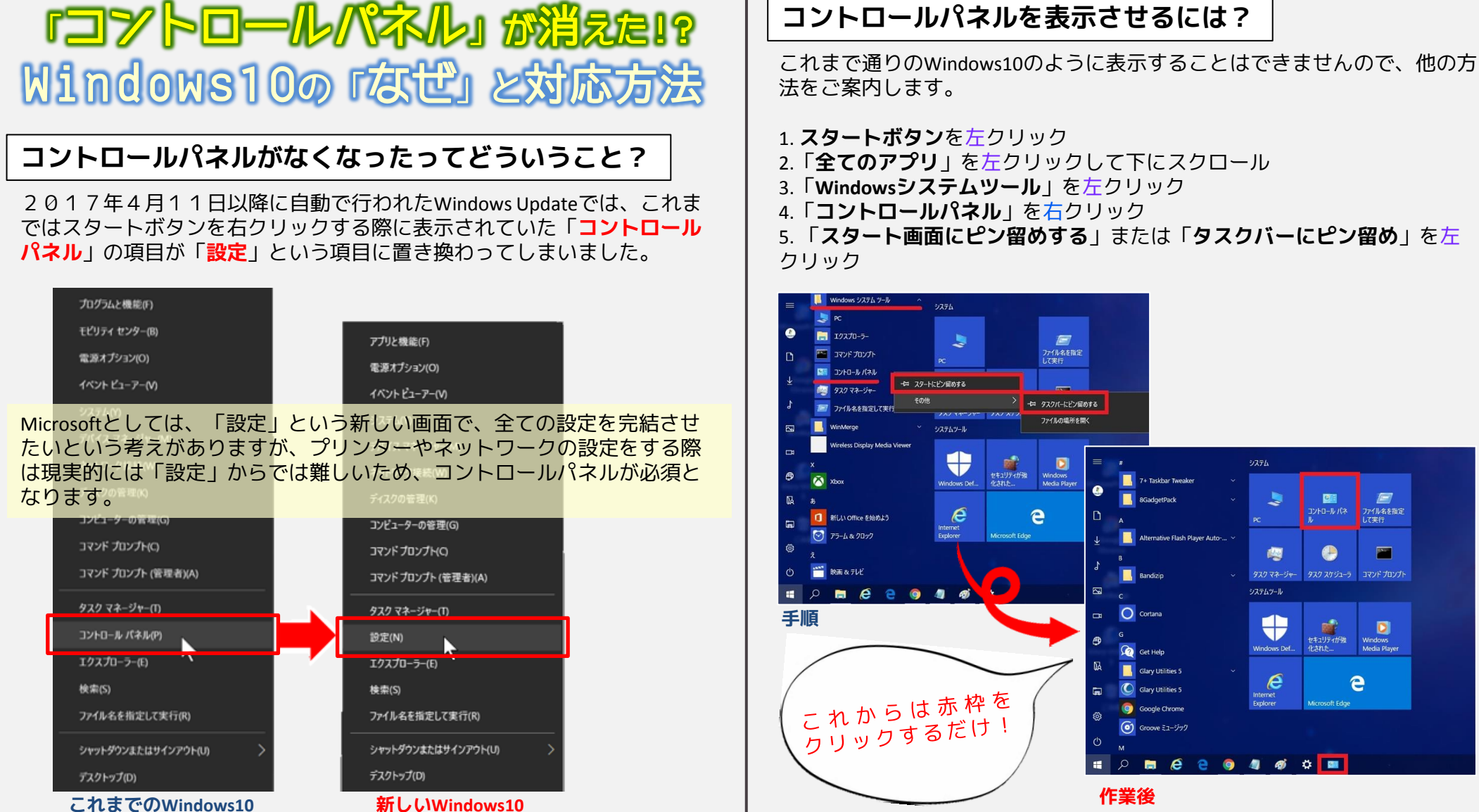

るかわら版

秋

7

5. 「スタート画面にピン留めする」または「タスクバーにピン留め」を左

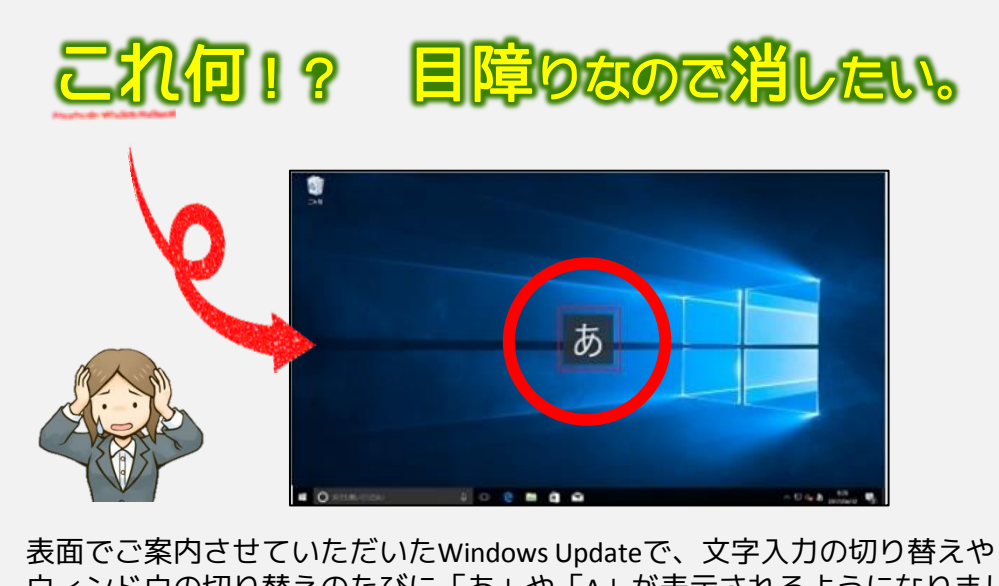

な面でと乗りたとていたたいたWindows Opdateで、文字へがの切り合えた ウィンドウの切り替えのたびに「あ」や「A」が表示されるようになりまし た。 非常に目障りなので消せないか、というお問い合わせが多かったので、手 順をご案内させていただきます。

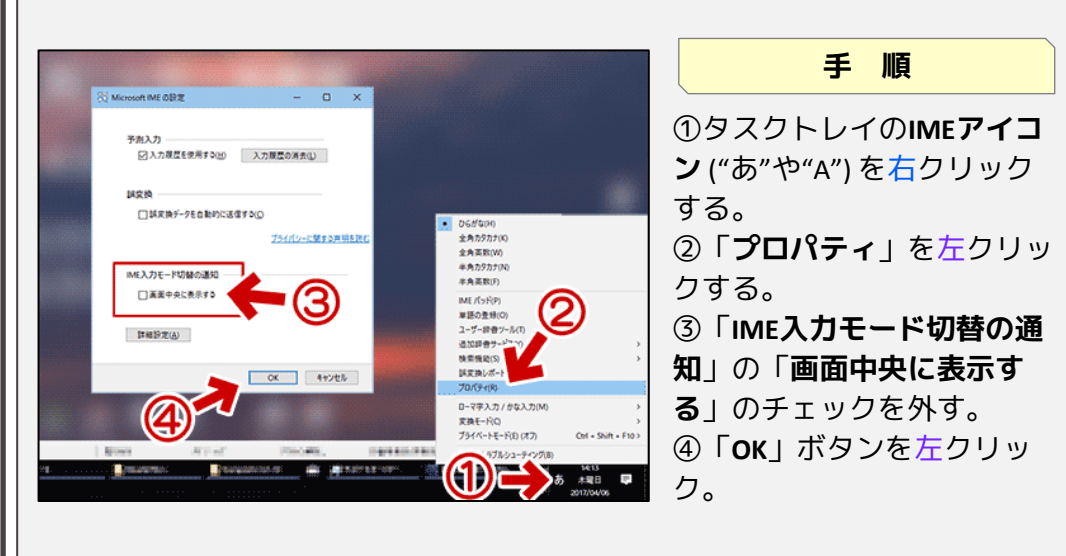

こちらの手順を行っていただくことで、文字入力の切り替えや ウィンドウ の切り替えのたびに画面中央に大きく表示されていた「あ」や「A」は表示 されなくなります。

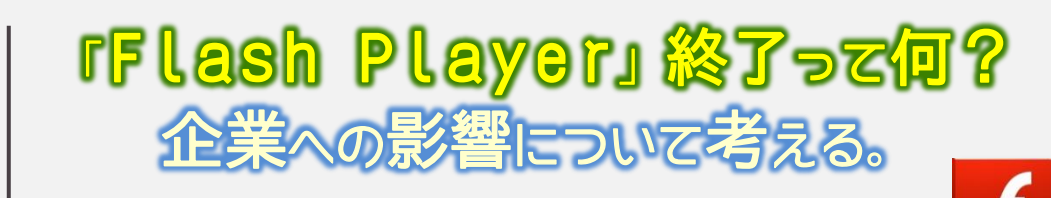

## そもそもFlash Playerって何?

インターネットをしている時に、画像が動いたり、スライドショーのよう になっているサイトを見たことはありませんか? 「Flash Player」とは、あの動きをつけるために必要なソフトウェアのこ とです。表示するためにほぼ全てのパソコンにインストールされています。

## なんでサポート終了するの?

A d o b e 社は、2020年末に「Flash Player」のアップデートおよび 配布を停止することを発表しました。原因は2つあります。

1. Flash Playerは現在、普及率も高いが、複数の脆弱性がありウイルス感染しやすい状況であるため。

2. 一昔の技術のため、Flash Playerを使ってできないことも多い。現在は Flash Playerに代わる新しい技術が登場しているため。

上記の理由により、元Apple社CEOのスティーブ ジョブズ氏は、iPhoneへのFlash Playerの搭載を 拒否しました。

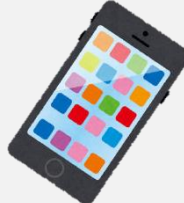

## どうしたらいい?

自社ホームページをチェックしていただき、該当される方は、今後正常に ページが表示されない可能性もあり、更にはホームページ自体がウイルス 感染し、改ざんされるリスクもあります。<u>3年以内にホームページのリ</u> ニューアルをご検討ください。

自社ホームページの中で、動きのある部 分を右クリックしてみてください。 右の画像のような表示が表示されたら、 Flash Player利用ホームページです。 設定...

グローバル設定...

アップデートの有無をチェック...

Adobe Flash Player 26.0.0.137 について